### **BTB Registration Instructions**

### 1. Establish an account in the new BTB system.

- a. **If you received an email from BTB**, that means we had an email on file. To get started, all you need to do is to reset your password.
- b. If you <u>did not</u> receive an email from BTB, complete the "My Account" information. (before you log-in to register)
- 2. Log-in (<u>AFTER</u> your account has been established see above.)
- 3. Select your seminar(s) and/or webinar(s). <u>https://btb.tax/dates-locations-pricing/</u>

Select "Attend" to purchase a ticket. Select "Buy Ticket" to place the ticket in your cart.

## 4. Confirm attendee details.

- Seminar / Webinar Title
- Attendee name and email address
- Select materials\*
  - a. Physical book
  - b. E-book only (Save \$10 per session by selecting e-book only.)
- Select "confirm"
- 5. Select "sign up for more events" and repeat steps 3 and 4 as needed.
- 6. Select "proceed to checkout" when you have registered for all of your desired events.
- 7. Confirm contact information and billing address.

# 8. Apply Group Discount Code (if applicable)

- The coupon code is based on the number of attendees from your company.
  - o Group size: 2 9 Enter: 110 (Discount of \$10 per person)
  - o Group size: 10 + Enter: 125 (Discount of \$25 per person)

# 9. Payment – Credit Card

#### 10. Save your confirmation email as this is your ticket to the event.

**Note:** You can also mail (or fax) a completed registration form to our office, and we will register your information for you and send you a confirmation e-mail.